## بسمه تعالى

نحوه استفاده از سامانه آموزش الكترونيكي (Lms) دانشگاه تربيت دبير شهيد رجايي تهران

- ۰. در ابتدا برای ورود، به سایت Ims.sru.ac.ir مراجعه کنید.
  - ۲. مطابق شکل زیر بر روی دکمه ورود کلیک کنید.

رمز ورود

🗌 به خاطر سپردن نام کاربری

ورود به سایت

| Ŷ | جستجو در بین درسها                                                                      | ں دانسگاہ ترمیت دبیر شہید رجایی                       | سامانه مدیریت درون                    |
|---|-----------------------------------------------------------------------------------------|-------------------------------------------------------|---------------------------------------|
|   |                                                                                         | <br>اعلانات سایت                                      | 💾 تقویم<br>مرداد 1399                 |
|   | وارد کنید.                                                                              | <b>ید</b> نام کاربری و رمز عبور خود را<br>ماره داوطلب | ۳. در صفحه <b>جد</b><br>نام کاربری: ش |
|   |                                                                                         | اره داوطلب                                            | رمز ورود: شم                          |
|   | جستجو در بین درسها                                                                      | فحكاه تربيت دبير شهيد رجايي                           | سامانه مدریت دروس دا <sup>ز</sup>     |
|   |                                                                                         |                                                       |                                       |
|   | نام کاربری و یا رمز ورود خود را فراموش کردهاید؟<br>کمک بها باید در مرورگ شما فعال باشند | نام کاربری                                            |                                       |

2

۴. اگر نام کاربری و رمز عبور خود را به درستی وارد کنید به صفحه شخصی خود وارد می شوید. اگر برای اولین بار است که می خواهید از سیستم LMS استفاده کنید باید نرم افزارهای ضروری را نصب کنید. در شکل نحوه دانلود نرم افزارهای ضروری نشان داده شده است.

| · 🕘 🕒 | ♀ ♠                |                                                                          |
|-------|--------------------|--------------------------------------------------------------------------|
| 4     | جستجو در بین درسها | المانه مديرت دروس دانشگاه تربت دبير شهيد رجايي                           |
| × @   |                    | کی این 🔀 میز کار 🏥 رویداد ها 🚘 درسهای من 🕶 🗘 نرم افزارهای ضروری 🖸 مدیریت |
|       |                    | 占 کاربر واردشده 💿 🖓 تابلوی اعلانات 1                                     |

براي كار با سيستمهاي مركز، ممكن است به هر يک از نرم افزارهاي زير نياز پيدا كنيد. جنانجه نرم افزار مورد نظر در سيستمتان نصب نيست و يا حداقل هاى نسخه مورد نياز را ندارد، مي توانيد نرم افزار مربوطه را از اين قسمت دريافت و نصب كنيد: (نسخه نرم افزار هاي فوق، آخرين نسخه مورد تاييد كلاس مجازي و LMS مي باشد.)

|   | + 🅲 مرورگرهای مورد استفاده      |
|---|---------------------------------|
| 2 | + 🖿 ترم افزار فلش پلیر          |
|   | + 🗲 پلاگین کلاس مجازی           |
|   | + 🛇 پخش کننده آغلاین کلاس مجازی |

برای استفاده از کلاس مجازی حتما باید نرم افزار پلاگین کلاس مجازی را نصب کنید در غیر این صورت امکان ورود به کلاس مجازی را نخواهید داشت. اگر قبلا این نرم افزارها را نصب کرده باشید نیازی به نصب مجدد نیست.

 ۵. برای ورود به کلاس مجازی باید مطابق شکل زیر بر روی درس های من کلیک کنید و درس مورد نظر خود را انتخاب کنید.

| ٩   | جستجو در بین درسها | سامانه مدیریت دروس دانشگاه تربیت دبیر شهید رجایی                              |
|-----|--------------------|-------------------------------------------------------------------------------|
| * 🖻 |                    | 🖌 خانه 🚳 میز کار 🏥 رویداد ها 🚘 درسهای من 🔻 🗘 نرم افزارهای ضروری 🤀 مدیریت<br>1 |
| Ξ   |                    | کاربر وا اصول حرفه ای خدمات مهندسی،م لوی اعلانات                              |
|     |                    | 2 مرداد، 19:35<br>مرکز آموزشهای الکترونیکی دانشگاه شهید رجایی                 |

 ۶. بعد از انتخاب درس، برای ورود به کلاس مجازی بر روی لینک ورود به کلاس مجازی......(نام درس مورد نظر) کلیک کنید.

| ٩            | جستجو در بین درسها | ير شهيد رجايي                             | دروس دانشگاه تربیت د <sup>ب</sup> | الله مديت                                                     |
|--------------|--------------------|-------------------------------------------|-----------------------------------|---------------------------------------------------------------|
| * 📼          |                    | م افزارهای ضروری 🤀 مدیریت                 | رسهای من 🝷 🎝 این درس 🝷 🤀 نر       | 希 خانه 🏤 میز کار 🎬 رویداد ها 🚘 د                              |
|              |                    |                                           | فدمات ومسمعه معمد مساد مسا        | 📥 > درسهای من > اصول حرفه ای                                  |
| دېشروې شما 🔞 |                    | 21                                        |                                   | لھر راھبری                                                    |
|              |                    |                                           | تالار اعلانات                     | 🔀 میز کار<br>🏘 صفحهٔ اصلی سایت                                |
|              |                    |                                           | موضوع 1                           | <ul> <li>&gt; صفحههای سایت</li> <li>&gt; درسهای من</li> </ul> |
| V            |                    | جازی اصول حرفه ای خدمات <b>میسوس</b><br>۸ | ورود به کلاس م                    | <ul> <li>اصول حرفه ای خدمات</li> </ul>                        |
|              |                    | 17                                        | آزمون <mark>پایانی</mark>         | <del>ماخصہ</del><br>> شرکت کنندگان                            |
| N.           |                    | U                                         | آزمون پایانی 📋                    | ⊞ نمرهها                                                      |

در صفحه جدید بروی لینک نشان داده شده در شکل زیر کلیک کنید.

جهت تست نمودن پورت 1935 - ورژن فلش پلير و پلاگين کلاس مجازي اينجا را کليک کنيد.

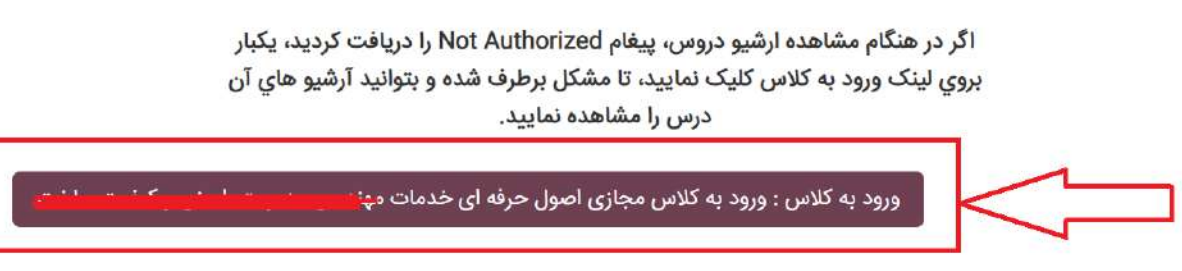

۸. اگر نرم افزار adobe connect(پلاگین کلاس مجازی) را از قسمت نرم افزارهای ضروری نصب کرده
 ۹۰ باشید با شکل زیر روبرو خواهید شد که بروی گزینه open adobe connect کلیک کنید.

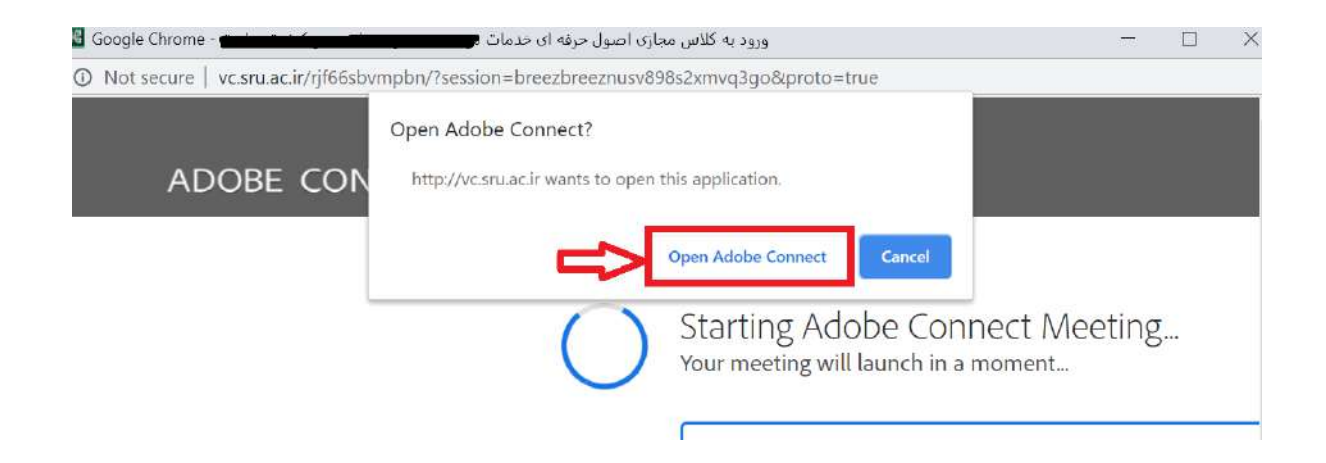

۹. در نهایت وارد کلاس مجازی درس انتخابی خود خواهید شد.

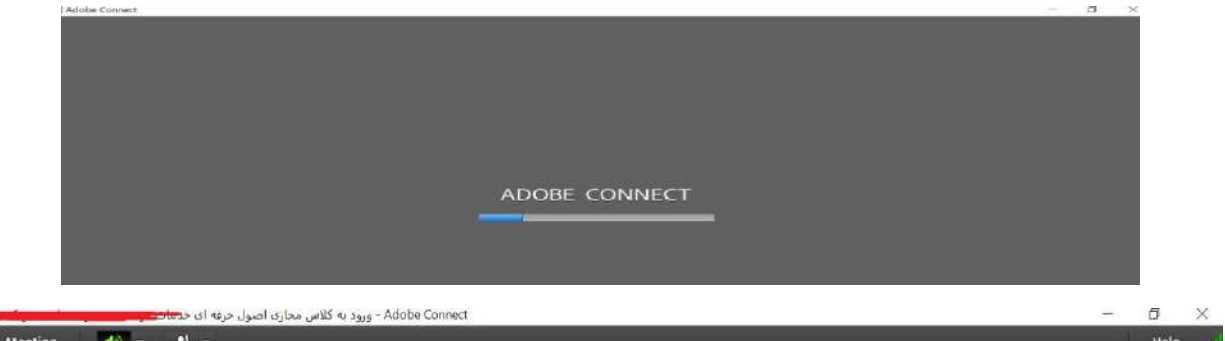

| 🎡 Meeting 🚯 - 🦧 -                          | Help                                                       |
|--------------------------------------------|------------------------------------------------------------|
| Share ==================================== | Video Sa =-                                                |
|                                            |                                                            |
|                                            | Attendees (2) =-                                           |
| Nothing is being shared.                   | <ul> <li>Prosentors (0)</li> <li>Presentors (0)</li> </ul> |
|                                            |                                                            |